## One Drive データ移行手順書

OneDrive をご利用の方のみ、こちらの手順を実施ください。

この手順では、これまで OneDrive に格納されていたデータを、新メールアカウント (@c2c.ac.jp)の環境へ移行(データコピー)します。

ご注意として、C2C 切替日(5 月 8 日。系列校は 5 月 22 日)の前後で、旧 OneDrive ヘサインインする ID が変わりますので、以下をご確認ください。

## 【C2C 切替<mark>後</mark>】

旧 OneDrive ヘサインインするためにメールアドレスを以下のように変換してログインします。

| 旧メールアドレス |                                                                 | 変換後の<br>旧メールアドレスのログイン ID       | 何」                                                                    |
|----------|-----------------------------------------------------------------|--------------------------------|-----------------------------------------------------------------------|
|          | xx@ygjh.ed.jp<br>xx@yges.ed.jp<br>xx@yghs.ed.jp<br>xx@ygk.ed.jp | xx@yguteachers.onmicrosoft.com | i-sakaori@ygjh.ed.jp<br>↓<br>i-sakaori@ yguteachers.onmicrosoft.com   |
| •        | xx@ytos.ygu.ac.jp                                               | xx@ygustaffs.onmicrosoft.com   | i-sakaori@ytos.ygu.ac.jp<br>↓<br>i-sakaori@ ygustaffs.onmicrosoft.com |

## 【C2C 切替<mark>前</mark>】

いままで通り、上記表の[旧メールアドレス]でログイン可能です。

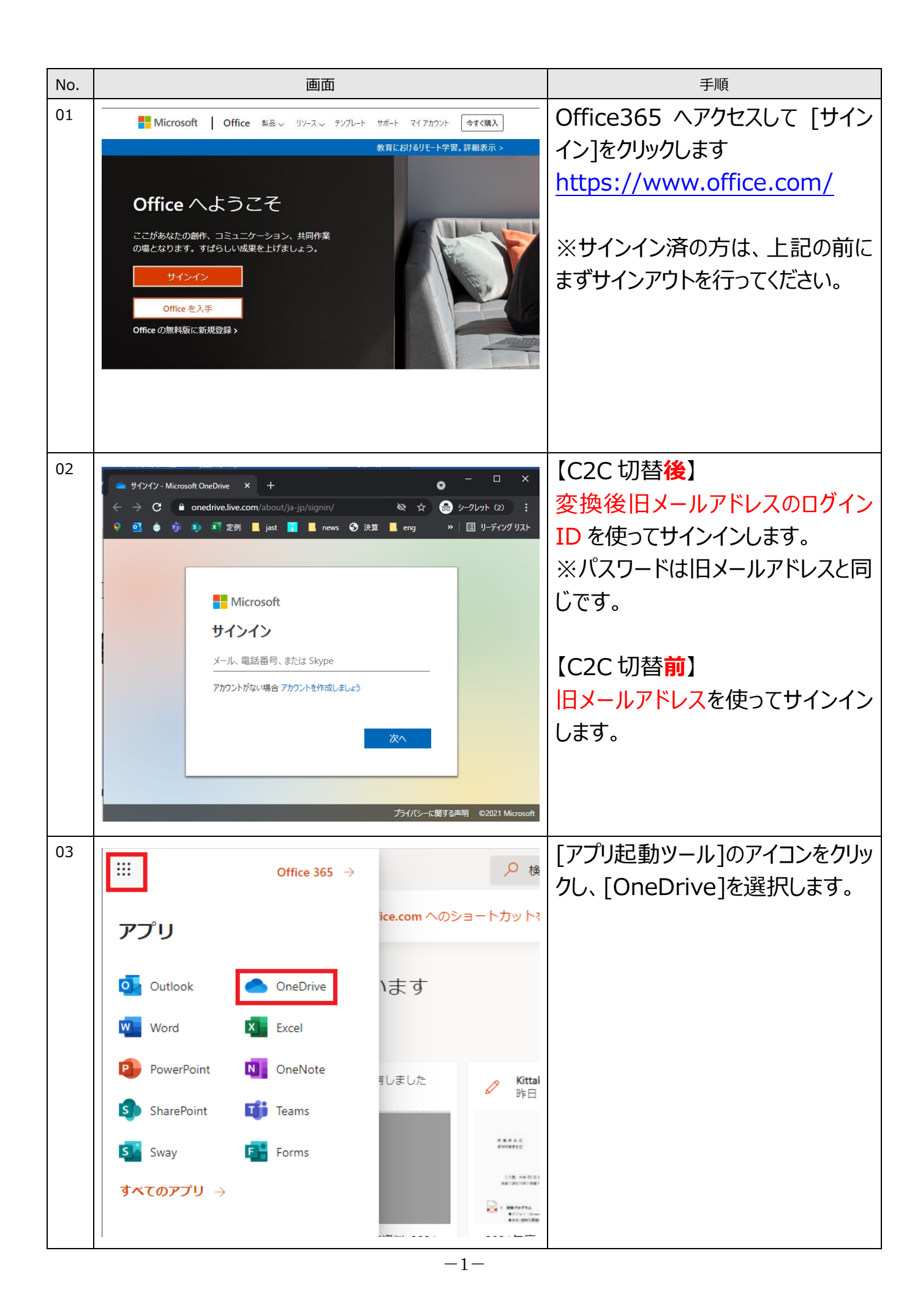

| -  |                                                                                                    |                     |
|----|----------------------------------------------------------------------------------------------------|---------------------|
| 04 | E 0m0he 0111 0                                                                                                    | データ移行したいファイル・フォルダを  |
|    | + Bac         2 Ø900-F         © MB         D Ø602746         P № 482 × X 27476 № 8888         P < 0                                                                                                    | 選択し、「ダウンロード]をクリックしま |
|    | ○ MERCACTTAL<br>自分のファイル<br>さ RA<br>営 ごか目<br>目 CAB D SAB · BREMS · PREMS · 277(A-97(X · RA)                                                                                                    | व.                  |
|    | Ab3:7/390         D         200時度         注目         1007         757         757         757         757         757         757         757         757         757         757         757         757         757         757         757         757         757         757         757         757         757         757         757         757         757         757         757         757         757         757         757         757         757         757         757         757         757         757         757         757         757         757         757         757         757         757         757         757         757         757         757         757         757         757         757         757         757         757         757         757         757         757         757         757         757         757         757         757         757         757         757         757         757         757         757         757         757         757         757         757         757         757         757         757         757         757         757         757         757         757         757 <th< td=""><td></td></th<> |                     |
|    | <b>े हरेडा।</b> 🕑 र 1928 । 1960/1974 - 754/4- 5                                                                                                    |                     |
|    | -                                                                                                    |                     |
| 05 |                                                                                                    | もし保存先選択が表示された場      |
|    | 場所: japanwest1-mediap.svc.ms 面N ix校 ハ イイソルル ヘ                                                                                                    | 合、[保存] > [名前を付けて保   |
|    |                                                                                                    | 存1をクリックします。         |
|    | 名前を付けて保存 ×                                                                                                    |                     |
|    | ← → * ↑ ■ > PC > デスクトップ * ひ デスクトップの検索      ρ                                                                                                    | ᇦ                   |
|    | 整理 ▼ 新Lいフォルダー IIII ▼ ?<br>へ 名前 ^ 更新日時 種類                                                                                                    | 回回左ハイルより、[テスクトッノ]を  |
|    | ✓ ■ PC 100 100 200 100 200 2                                                                                                    | 選択し、[保存]をクリックします。   |
|    | > ↓ ダウンロード > ■ デスクトップ                                                                                                    |                     |
|    | <ul> <li></li></ul>                                                                                                    |                     |
|    | > B ČFA                                                                                                    |                     |
|    | > <b>〕</b> ミュージック<br>> 1 雪 ローカル ディスク (C                                                                                                    |                     |
|    | > 💣 ネットワーク 🔹 < 💙                                                                                                    |                     |
|    | ファイル名(N):         OneDrive_1_2021-3-4.zip         >           ファイルの種類(T):         圧縮(zip形式) フォルダー (*.zip)         >                                                                                                    |                     |
|    | ▲ フォルダーの非表示 保存(S) キャンセル                                                                                                    |                     |
|    |                                                                                                    |                     |
| 06 | OneDrive 1 2021-3-4.zip のグワンロードが完了しました。                                                                                                    | タウンロードが完了したことを確認し   |
|    |                                                                                                    | ます。                 |
| 07 |                                                                                                    | さきほどデスクトップに保存したダウン  |
|    |                                                                                                    |                     |
|    | 開く(O)                                                                                                    |                     |
|    | すべて展開(T)                                                                                                    |                     |
|    | OneDrive_1_2021- 7-Zip >                                                                                                    |                     |
|    | スタート メニューにピン留めする                                                                                                    |                     |
|    | L 供 共有                                                                                                    |                     |
|    | ● ウイルスパスター Corp.での検索                                                                                                    |                     |
|    | フロクラムから開く(H)                                                                                                    |                     |
|    | アクセスを許可する(G) > 以前のパージョンの復元(M)                                                                                                    |                     |
|    |                                                                                                    |                     |
|    |                                                                                                    |                     |
|    | ⊐Ľ°−(C)                                                                                                    |                     |
|    | ショートカットの作成(S)                                                                                                    |                     |
|    | 削除(D)                                                                                                    |                     |
|    | 名前の変更(M)                                                                                                    |                     |
|    | プロパティ(R)                                                                                                    |                     |

| 00 | ×                                                                                                    |                       |
|----|----------------------------------------------------------------------------------------------------|-----------------------|
| 08 | ← 📲 圧縮 (ZIP 形式) フォルダーの展開                                                                                                    | [豕照]をクリックして、          |
|    |                                                                                                    | ルダーを選択ください。           |
|    | 展開先の選択とファイルの展開                                                                                                    |                       |
|    | ファイルを下のフォルダーに展開する(F):                                                                                                    |                       |
|    | C¥Users¥ ¥Desktop¥OneDrive_1_2021-3-4 参照(R)                                                                                                    |                       |
|    | ☑ 完了時に展開されたファイルを表示する(H)                                                                                                    |                       |
|    |                                                                                                    |                       |
|    |                                                                                                    |                       |
|    |                                                                                                    |                       |
|    |                                                                                                    |                       |
|    |                                                                                                    |                       |
|    |                                                                                                    |                       |
|    | 展開(t) キャプゼル                                                                                                    |                       |
| 09 | ✓ Ⅰ 圧縮 (7/P 形式) つ+Ⅱ/ダーの屋間                                                                                                    | [展開(E)]をクリックします。      |
|    |                                                                                                    |                       |
|    | 展開先の選択とファイルの展開                                                                                                    |                       |
|    | ファイルを下のフォルダーに展開する(F):                                                                                                    |                       |
|    | C:¥Users¥¥OneDrive - 参照(R)                                                                                                    |                       |
|    | ☑ 完了時に展開されたファイルを表示する(H)                                                                                                    |                       |
|    |                                                                                                    |                       |
|    |                                                                                                    |                       |
|    |                                                                                                    |                       |
|    |                                                                                                    |                       |
|    |                                                                                                    |                       |
|    |                                                                                                    |                       |
|    | 展開(E) キャンセル                                                                                                    |                       |
| 10 |                                                                                                    | Web ブラウザの OneDrive の画 |
|    |                                                                                                    | あっ 戸ります               |
|    |                                                                                                    |                       |
|    | 子校法人山梨子院                                                                                                    |                       |
|    |                                                                                                    | 右上のアイコン(アカウントマネージ     |
|    |                                                                                                    |                       |
|    | ( ) which a second second seco |                       |
|    |                                                                                                    | クリックします。              |
|    | Office プロファイル                                                                                                    |                       |
|    |                                                                                                    |                       |
|    |                                                                                                    |                       |
|    |                                                                                                    |                       |
|    |                                                                                                    |                       |
| L  |                                                                                                    |                       |

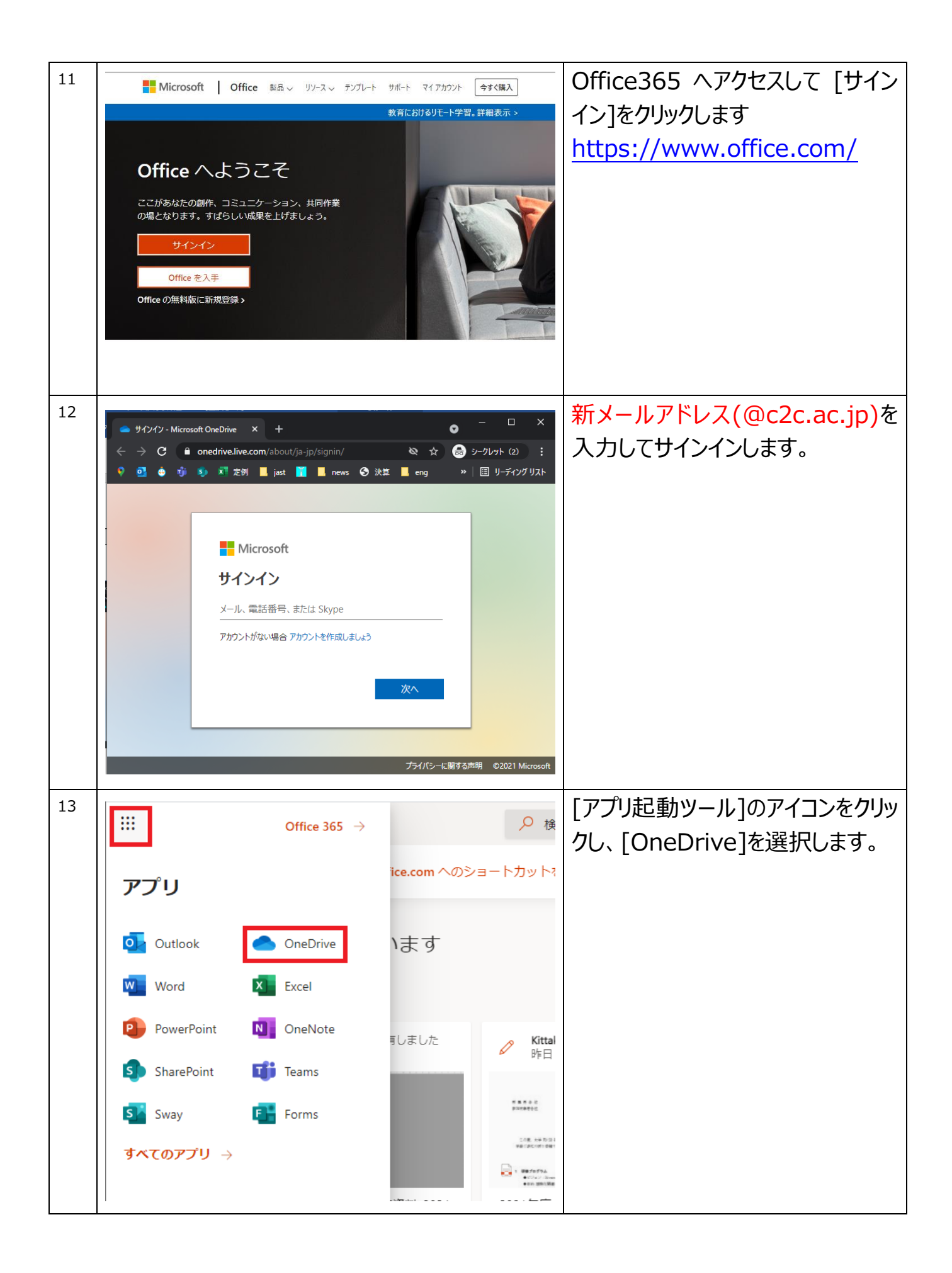

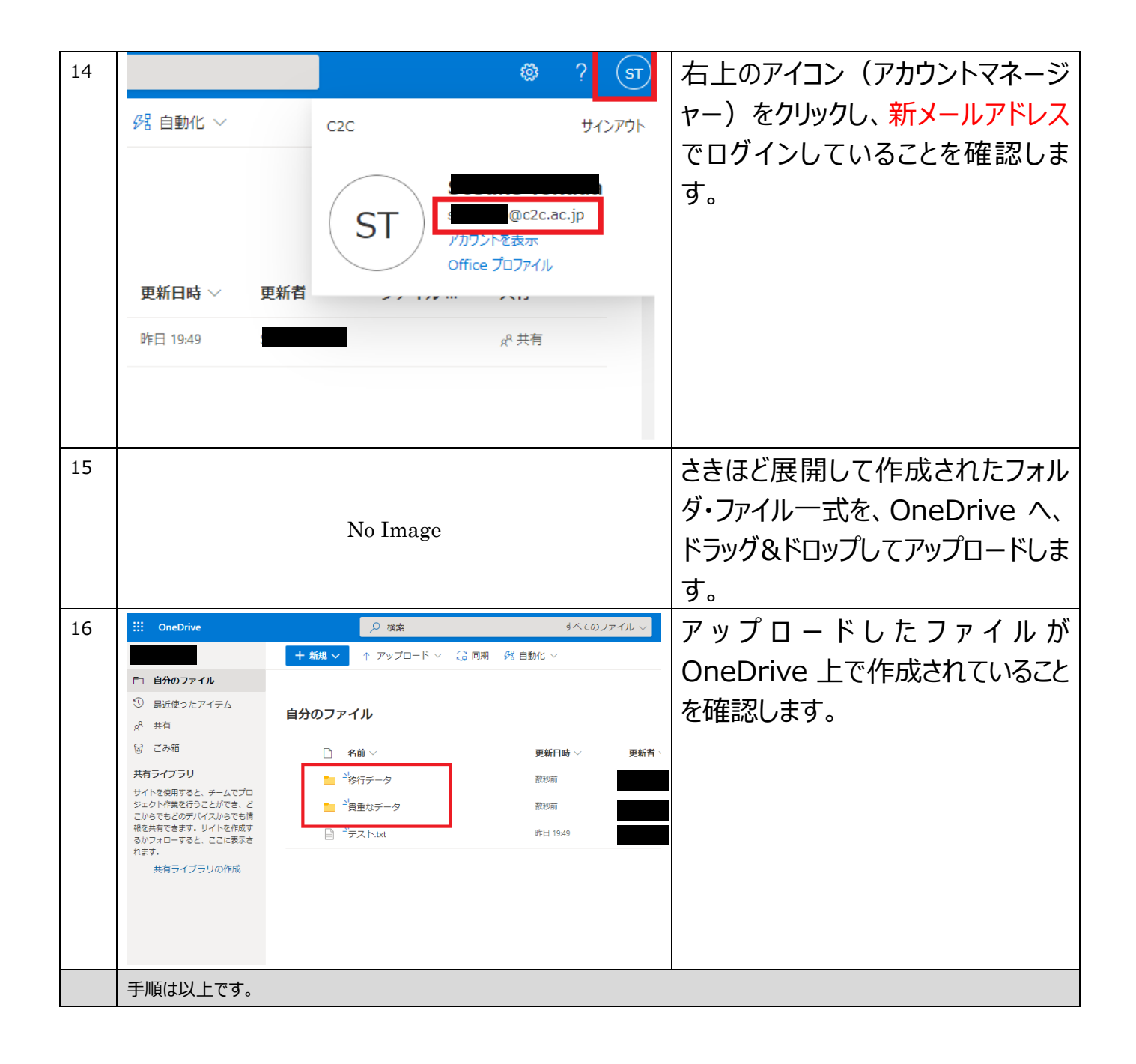